## in2digi D-JV-2 Series Digital Radio

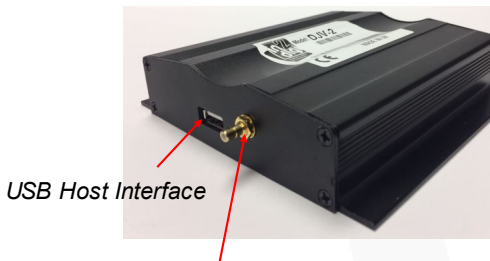

DAB Antenna connector

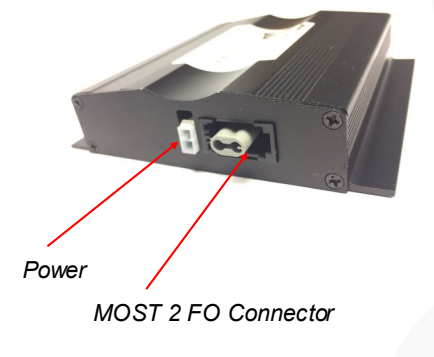

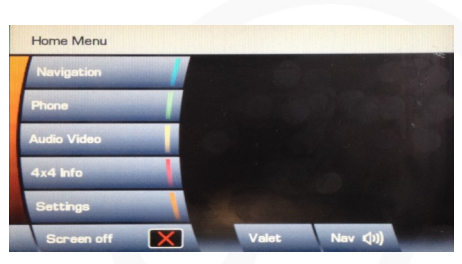

### Starting up Digital Radio Guide

On start up select **Audio Video** Menu from the touch screen button or from the hard key button

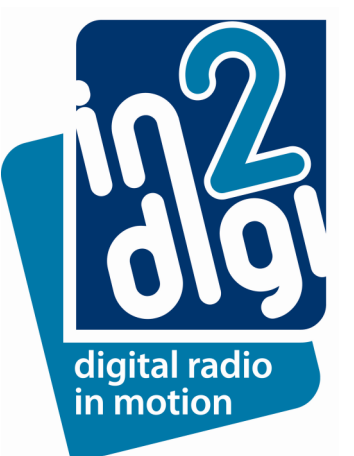

| DAB Search             | DAB3 Absolute | digital (Padio |
|------------------------|---------------|----------------|
| Ensemble List          | National      | Auto-tune      |
| Channel List           | BBC DAB       | 1000           |
| Subchannel List        | Berks         |                |
| РТҮ                    |               |                |
| Channel<br>Information |               |                |
|                        |               | Nav ())        |
|                        |               |                |

On first power up press **Auto-tune** button to scan for any digital radio stations that have been recognised by the digital receiver.

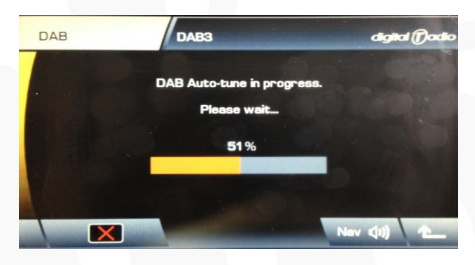

During auto-tune/scanning this may take a minute or so depending on how many ensembles the DAB Receiver finds in that area. Progress can be seen by the percentage bar being displayed on the screen.

On the last line this will be 1 of XX that the search has found

| DAB   | DAB | 2 No rec | eption |   | digital | Dadk |
|-------|-----|----------|--------|---|---------|------|
| Radio |     |          | -      | > | Setting |      |
| DAB   |     |          |        | > | DAB Sea | rah  |
| CD    |     |          | -2-    |   | -3-     |      |
| AUX   |     | 4-       | - 5-   |   | - 6-    |      |
|       |     | DAB3     |        | - | SubCh   | 7    |
|       |     |          |        | N | w (II)  | 1    |

To select the preset station as part of the preset list. First skip through the stations using " button on HU and once you find the station that you want to put in a preset list press and hold the blank buttons "x-" on the DAB page for up to 2 seconds and this action will create a preset of that station to that number on the button.

### in2digi D-JV-2 Series Digital Radio

#### DAB DAB2 AbsR80e digital () odio Radio National Settings DAB Now Playing: Personal DAB Search CD AbsR80s -2- -3-AUX -4- -5- -6-DAB3 SubCh

DAB DAB3 AbeRB0e deplet (Code) Announcements Clear All Select Link DAB Off On DAB Country: No country select DAB Format: Band II Change Nav (1))

1) Press and hold the blank buttons "-x-" on the DAB page for up to 2 seconds and this action will create a preset of that station to that number on the button.

4) Various options on digital radio for Europe or UK can be selected.

*Up to 18 presets stations can be created and these are split over 3 x DAB pages (DAB1,DAB2 and DAB3).* 

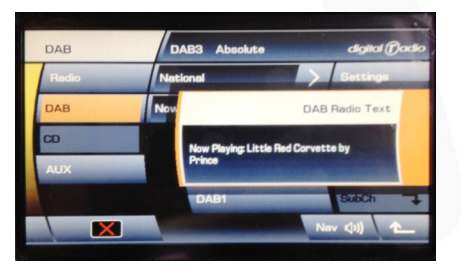

2) To display Dynamic Label Segment (DLS) being transmitted by the station. By pressing '>" on the display a pop up display will appear.

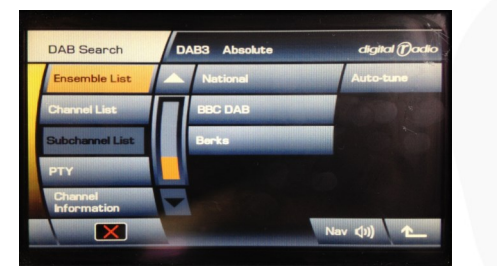

3) By pressing "**Ensemble list**" button the number of Ensembles that have been found during search will be displayed

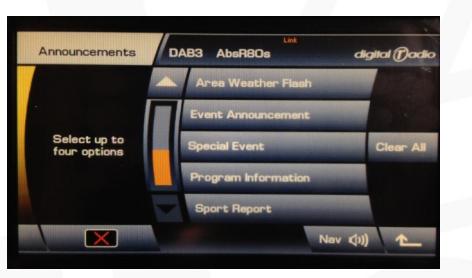

5) Pressing announcements page will and various announcement types will be displayed

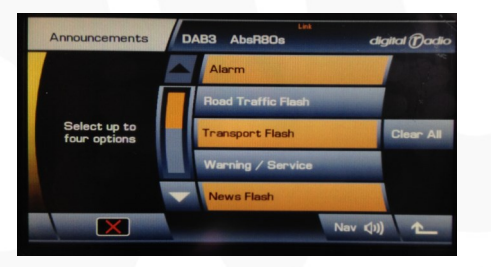

6) Announcements types can be selected that the user wishes to be notified and if these are announced on the DAB tuner appropriate announcement message will be displayed.

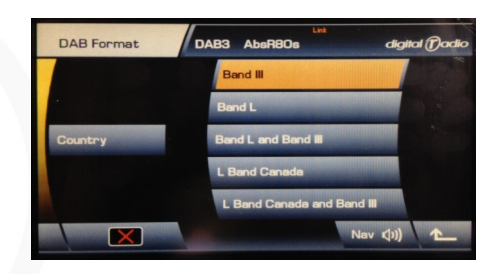

Settings and Information Menu(1)

7) Selecting "DAB Format " button will allow user to select different DAB frequency that the user can select.

But the in2Digi D-JLR series unit has been pre- configured to support UK and all European DAB III frequencies and his will support (DAB/DAB+/DMB)

L—Band on this variant is not support currently.

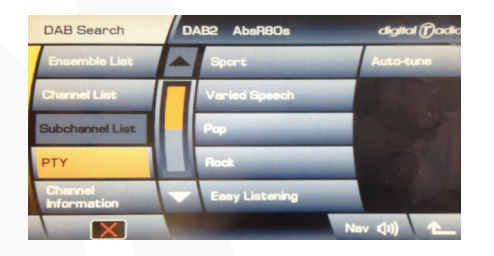

8) Selecting "**PTY**" Programme Type will allow user also the ability to select stations subscribed to these programme types

# in2digi D-JV-2 Series Digital Radio

# Settings and Information Menu(2)

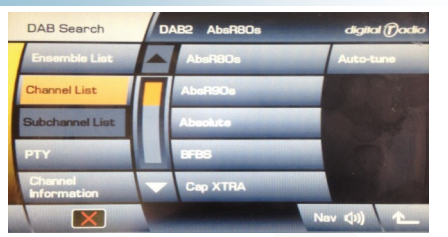

9) Stations can be listed in alphabetical order by pressing "**Channel List**" and the user can select the station by scrolling up and down the page and selecting the station of their choice

| DAB Search                             | DAB2 AbsR80                                                         | De                                                 | digital (Dadk |
|----------------------------------------|---------------------------------------------------------------------|----------------------------------------------------|---------------|
| Channel List<br>Subchannel List<br>PTY | Channel name:<br>Ensemble:<br>PTY:<br>Audio level:<br>Broadcast st: | AbsR8Os<br>National<br>Pop<br>Stereo<br>64 kbits/s |               |
| Channel<br>Information                 | The                                                                 |                                                    |               |
|                                        |                                                                     | Ner                                                |               |

10) Channel information can be displayed by pressing "Channel Information".

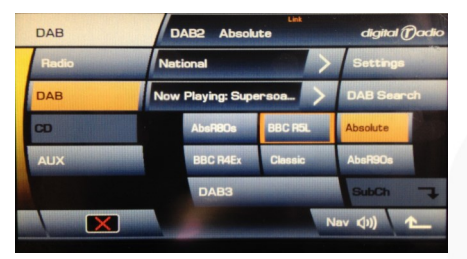

11) With use rotary button marked — **DVD Enter**II the user can select any of the 6 Presets displayed

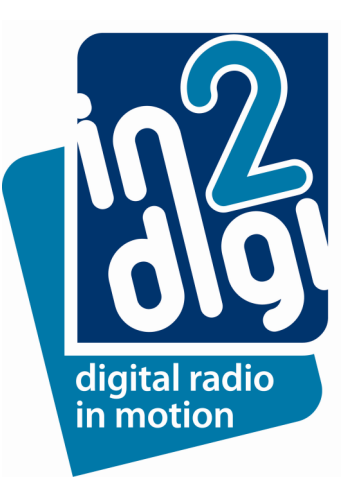